## Charge Capture Powered by MDTech

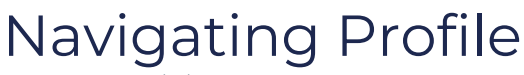

Last Modified on 03/29/2023 1:28 pm CDT

Any user has access to these settings in the mobile app.

1. Log in to Charge Capture by MDTech App, click the banner at the top to drop down the menu, select "My Profile".

|                    |                              | _          |
|--------------------|------------------------------|------------|
| ⊞ My Profile       |                              |            |
| Administration     |                              | 197<br>197 |
| Profile Settings   |                              |            |
| Avatar             |                              | >          |
| Availability       | Unavailable Via Test on-call | >          |
| Status             |                              | >          |
|                    |                              |            |
| Contact Settings   |                              |            |
| MDTech Extension # | <b>#</b> 107                 | 7          |
| My Devices         |                              | >          |
| Device Schedule    |                              | >          |
| App Cattings       |                              |            |
| App Settings       |                              |            |
| Charge Capture     |                              | >          |
| Census             |                              | >          |
| Sounds             |                              | >          |
| App Badge #        |                              | >          |
| Spell Check        | Off                          | >          |
|                    |                              |            |

2. From here you may select your user-specific settings such as:

Choosing an Avatar Photo Selecting Availability/Status Checking Extension Number Adding or Editing a Device Device Schedule Charge Capture Settings Census Settings Sound Settings Spell Check Enable Fingerprint/Face ID Authentication Enable